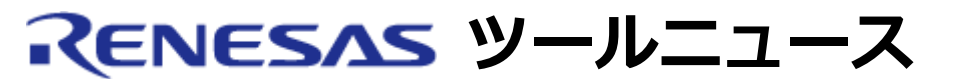

### RENESAS TOOL NEWS 2004年6月11日

# E10A-USBソフトウェア Ver.1.5.00 リビジョンアップのお知らせ

E10A-USBのエミュレータソフトウェアを、Ver.1.5.00にリビジョンアップしました。

- 1. **改修内容** 
  - SH2デバイスグループのサポートを開始しました。
    対象デバイスは下記になります。
    SH7615、SH7616
  - H8Sデバイスグループのサポートデバイスを追加いたしました。
    対象デバイスは下記になります。
    H8S/2437F
  - New SH-Mobileデバイスグループのサポートデバイスを追加いたしました。
    対象デバイスは下記になります。
    SH7323
  - 下記不具合を修正いたしました。
    不具合内容:
    - (1) AUD機能を使用しない場合において、AUD端子とマルチプレクスされている端子がユーザプログラムにて使用できない不具合を対策いたしました。
      対象ソフトバー E10A-USBエミュレータソフトウェジョン: アV1.4.01
      対象デバイスグ SH-4A
      ループ:
    - (2) メモリ画像表示ウィンドウの不具合を対策いたしました。

| 対象ソフトバー | E10A-USBエミュレータソフトウェ    |
|---------|------------------------|
| ジョン:    | アV1.4.01               |
| 対象デバイスグ | SH-3                   |
| ループ:    | SH-MobileNew SH-Mobile |

【注】 H8Sデバイスグループは、E10A-USBエミュレータソフト ウェアV1.7.00にて対応を予定しています。

## 2. 入手方法とインストール手順

- お持ちのCD-ROM(E10A-USBエミュレータソフトウェア)内の Setup.exeを実行し、E10A-USBエミュレータソフトウェアのイン ストールを行なってください。
- (2) こちらよりHigh-performance Embedded Workshopを最新版に アップデートしてください。
- (3) E10A-USB エミュレータソフトウェアV1.5.00用デバイス別アップ データをこちらからダウンロードしてください。
- (4) ダウンロードしたzipファイルを解凍し、setup.exeを実行してくだ さい。
- (5) setup.exeの実行により作成されるE1setup.exeを実行してください。

【実行方法】

スタートメニュー⇒プログラム⇒Renesas High-performance Embedded Workshop⇒Tools⇒Setup tool for E10A-USB Emulator⇒対象となるデバイスグループ名で起動する。Setup tool for E10A-USB Emulator を実行してください。

## 3. 注意事項

本バージョンを使用し、既に使用されているデバイスグループを変更する事は出来ません。

#### [免責事項]

過去のニュース内容は発行当時の情報をもとにしており、現時点では変更された情報や無効な情報が含まれている場合があります。 ニュース本文中のURLを予告なしに変更または中止することがありますので、あらかじめご承知ください。

© 2010-2016 Renesas Electronics Corporation. All rights reserved.